## **ODJAVA PREHRANE**

V eAsistenta se prijavite na naslovu: <u>https://www.easistent.com/</u> z izbiro PRIJAVI SE.

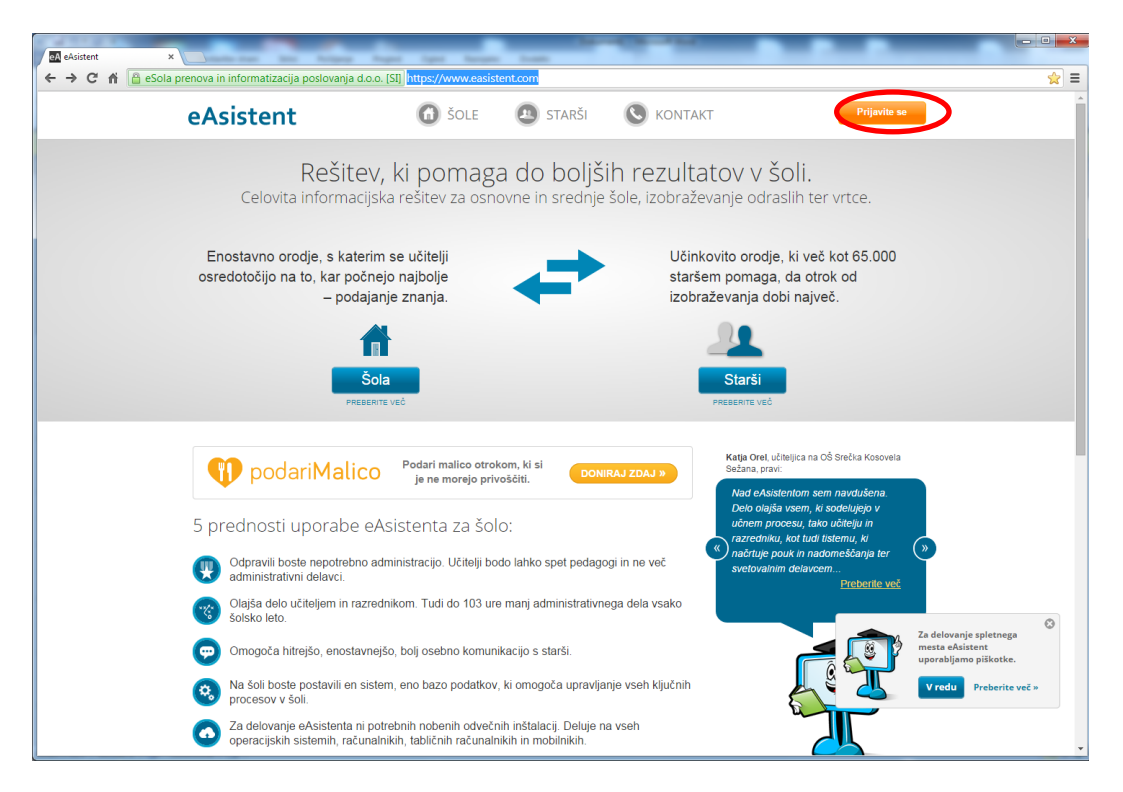

Vpišite uporabniško ime in geslo, ki ste ga prejeli od eAsistenta.

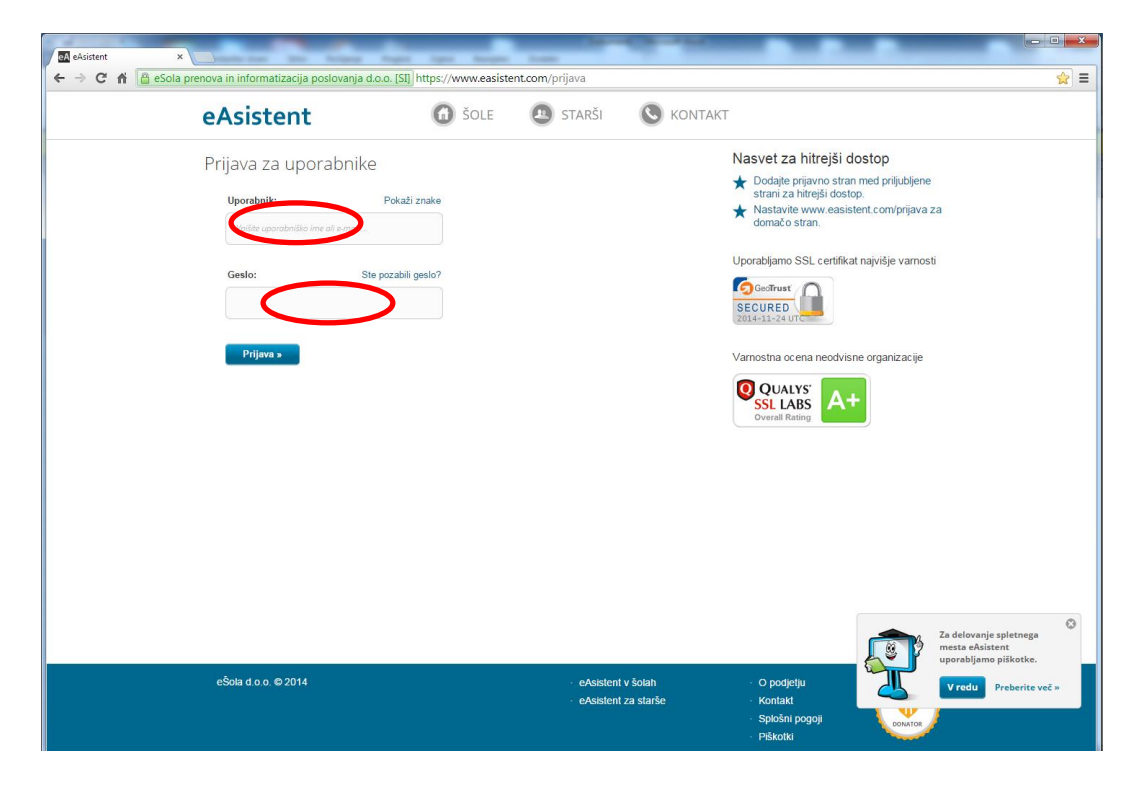

Če imate v eAsistentu več otrok izberite enega.

| A eAsistent ×       | And the loss has been been                                                                                    |    |
|---------------------|----------------------------------------------------------------------------------------------------|----|
| - → C ♠ 🙆 eSola pre | enova in informatizacija poslovanja d.o.o. [SI] https://www.easistent.com/stars_portal                        | ร์ |
|                     | eAsistent Zastarše 🖉 Odjava                                                                                   |    |
|                     | 2      Constant →      Pregled     Redovalnica     Predmetnik     Sporočila     Prehrana     Članki     Urnik |    |
|                     |                                                                                                    |    |
|                     |                                                                                                    |    |
|                     | Prejeta sporočila Novo sporočilo                                                                              |    |
|                     | Irnik in pouk     O MAROVELODSOTINGT                                                                          |    |
|                     | Zadnje ocene     Vse ocene                                                                                    |    |
|                     |                                                                                                    |    |
|                     | 24 Panedeliek 25 Torek 26 Sreda 27 Četrtek 29 Petek 4 Matematika Ni komentarja 19.11.2014                     |    |
|                     | 24 - Marchan 20 - 20 - 20 - 27 - 20 - 20 - 5 Tehnika in tehnologi Ni komentarja 18. 11. 2014                  |    |
|                     | 1. URA Šport 🗸 Preverjanja in ocenjevanja znanja Vsa »                                                        |    |
|                     | 6.15-500 V Nemščina I Ni naziva 24.11.2014                                                                    |    |
|                     | 2. URA Slovenščina Slovenščina                                                                                |    |
|                     | Attainameteoteeteete                                                                                          |    |
|                     | 3. URA Angleścina<br>1025 - 11:0 Past Simple: irregular verbs.                                                |    |
|                     | poprava PZ 20.11.2014                                                                                         |    |
|                     | 4. UKA sevanje vprašanj 20. 11. 2014                                                                          |    |
|                     | 5. URA Matematika Ste že poravnali račun?                                                                     |    |
|                     | 1205 - 1220 Če imate težave s plačilom si                                                                     |    |
|                     | preberite navodila za plačilo.                                                                                |    |

V menijski vrstici izberite PREHRANA.

| eAsistent za starše Starstender V Odjave                                                                                                    |  |
|----------------------------------------------------------------------------------------------------|--|
| Predjed Redovalnica Predmetnik Sporočila Prehrana Članki Urnik                                                                                                    |  |
| Prehrana Prijave na prehrano Mesečni pregled Stanje za tekoči mesec                                                                                                    |  |
| Prevzeti obroki         26/7           ( Prejšnji)         13. teden-24. 11 30. 11.         (Naslednji )         Znesek obrokov         34,30 €                                  |  |
| 24 ponedeljek     25 torek     26 sreda     27 četrek     28 petek     2nesek subvencij     0,00 €       Prijave prehrane - Sreda, 26.11.2014     21     21     22     22     22 |  |
| Malica                                                                                                    |  |
| Malica Lokacja: Jedinica  Prijavjen (24. 11. 2014 12:13)   Odjava Prijavjen 1                                                                                                    |  |
| Kosilo                                                                                                    |  |
| Predmetna Lokacija: Jedilnica Prijadjen                                                                                                    |  |

V zavihku Prijava na prehrano ① izberete dan ②ter v ODAJAVI ③obrok odjavite.

| eAsistent ×          | And the second second second                                                                                                    | Name and                                                                                                    |                                                                                                    |     |
|----------------------|----------------------------------------------------------------------------------------------------|----------------------------------------------------------------------------------------------------|----------------------------------------------------------------------------------------------------|-----|
| ← → C fi 🔒 eSola pre | nova in informatizacija poslovanja d.o.o. [SI] https://                                                                                                    | www.easistent.com/stars_portal                                                                                                    |                                                                                                    | ☆ = |
|                      | eAsistent za starše O                                                                                                    | 2014/2015 🔶 Nastavitve 🔇 Odjava                                                                                                    |                                                                                                    |     |
|                      | Pregled R                                                                                                    | El 👔 🤛<br>edovalnica Predmetnik Sporočila                                                                                                    | Image: Clanki         Image: Clanki                                                                 |     |
|                      | Prejrana     Prejřaji 13. teden - 24. 11 30. 11.     24. ponedeljek 25. torek 26. srec     Prijave prehrane - Sreda, 26.11.2014     Malica     Malica     Lokacija jedinica     Prijavijen (24. 11. 2014 12.1)     Kosilo     Predmetna Lokacija jedinica | Prieve na probran     1     Mesečni pregled       Prieve na probran     1     Mesečni pregled       Prieve na probran     2     27       Prieve na probran     28     perek       Odjava od obroka     Odjava od obroka     0 | Stanje za tekoči mesec<br>Prevzeti obroki 26/6<br>Znesek obrokov 34,30 €<br>Znesek subvencij 0,00 € |     |
|                      | stopnja 🔮 Prijevijen (11. 11. 2014.02:45)                                                                                                    | Se res želite odjaviti od obroka?                                                                                                    |                                                                                                    |     |

Odjavo potrdite z izbiro ODAJAVA ④.

Če ste pomotoma odjavili obrok v napačnem dnevu le tega zopet prijavite tako, da izberete IZBERI MENI<sup>1</sup> in PRIJAVA<sup>2</sup>.

| Acistent     X                                                                                           |                                                          | - • ×       |  |  |  |
|----------------------------------------------------------------------------------------------------|----------------------------------------------------------|-------------|--|--|--|
| 🗲 🔿 🖸 🐔 🔒 eSola prenova in informatizacija poslovanja d.o.o. [SI] https://www.easistent.com/stars_portal |                                                          | ☆ =         |  |  |  |
| eAsistent ZA STARSE                                                                                      | 2014/2015 🗢 Nastavitve 😣 Odjava                          |             |  |  |  |
| Prezled Redovalnica Predmetnik Sporočila                                                                 | Prehrana Članki                                          | iii<br>Umik |  |  |  |
|                                                                                                    |                                                          |             |  |  |  |
| Prehrana Prijave na prehrano Mesečni pregled                                                             | Stanje za tekoči mesec                                   |             |  |  |  |
| d Beelfell 12 today, 24 11 - 20 11 A Mariadall X                                                         | Prevzeti obroki                                          | 26/6        |  |  |  |
| 2.4 poperfeliek 25 torek 26 sreda 27 četrtek 20 petek                                                    | Znesek subvencij                                         | 0,00 €      |  |  |  |
| 24 pointerigen 25 with 20 1000 27 contain 28 pointer                                                     |                                                          |             |  |  |  |
| Prijave prehrane - Sreda, 26.11.2014                                                                     |                                                          |             |  |  |  |
| Malica                                                                                                   |                                                          |             |  |  |  |
| Malica Lolocje: jedinica Uberi meni Colgrijen (24.11.2014 12:13)                                         |                                                          |             |  |  |  |
| Kosilo Prijava na obrok                                                                                  |                                                          |             |  |  |  |
| Predmetna Lokacija: Jedinica Se res želite prijaviti na obrok?                                           |                                                          |             |  |  |  |
|                                                                                                    | -                                                        |             |  |  |  |
| PRIJAVA PREKLIČI                                                                                         |                                                          |             |  |  |  |
|                                                                                                    |                                                          |             |  |  |  |
|                                                                                                    |                                                          |             |  |  |  |
|                                                                                                    |                                                          |             |  |  |  |
|                                                                                                    |                                                          |             |  |  |  |
|                                                                                                    |                                                          |             |  |  |  |
|                                                                                                    |                                                          |             |  |  |  |
|                                                                                                    |                                                          |             |  |  |  |
|                                                                                                    |                                                          |             |  |  |  |
| eAsistent Vsebine                                                                                        | acije in pomoč O eAsistentu                              |             |  |  |  |
| ZA STARŠE Pregled Redovalnica Nastavitve Vodič po<br>Predmetnik Sporočila Odjava starsibe                | portalu O podjetju<br>asistent.com Splošni pogoli za sta | rše         |  |  |  |
| Prehrana Članki 01777 3                                                                                  | 3 99                                                     |             |  |  |  |
|                                                                                                    |                                                          |             |  |  |  |
| 🔭 🗮 💙 🏉 🖸 📴 🖄 🐒 👑 🖳 🔤                                                                                    |                                                          | SL _        |  |  |  |

V zavihku Mesečni pregled lahko vidite prijavljene in odjavljene obroke s cenami. Modro so zapisani tisti, ki so že bili prevzeti, rdeče so zapisane odjave, črno pa prijave za prihodnje dni.

| eA eAsistent ×                             |                                                           |                                       |                        | _            |             |
|--------------------------------------------|-----------------------------------------------------------|---------------------------------------|------------------------|--------------|-------------|
| ← → C 🏠 🔒 eSola prenova in informatizacija | poslovanja d.o.o. [SI] https://www.easistent.             | com/stars_portal/prehrana/mese        | ecni_pregled           |              | <u>दे</u> ≡ |
| o A cistont                                |                                                           |                                       |                        | entre Octore | <u>^</u>    |
| eAsisterit                                 | ZA STARSE                                                 |                                       | 2014/2015 <b>Q</b>     |              |             |
| 1                                          | 🛓 😚 🔳                                                     | 🍵 🤛                                   | <b>⊈</b> 2             | i - 1        |             |
|                                            | Pregled Redovalnica                                       | Predmetnik Sporočila                  | Prehrana Članki        | Urnik        |             |
|                                            |                                                           |                                       |                        |              |             |
| 1 Prehrana                                 | Prijave na pre                                            | hrano Mesečni pregled                 | Stanje za tekoci mesec |              |             |
|                                            |                                                           |                                       | Prevzeti obroki        | 26/7         |             |
| 4 Prejšnji N                               | ovember 2014 🗢 Naslednji 🕨                                |                                       | Znesek obrokov         | 34,30 €      |             |
| Filtriraj po obrokih:                      | Zajtrk 🥥 Malica 🛇 Kosilo 🛇                                |                                       | Znesek subvencij       | 0,00 €       |             |
| Porablieni obroki                          | Naročeni obr                                              | oki                                   |                        |              |             |
| Število obrokov. Zp                        | esek obrokov. Znesek subvencije Število obrokov           | 7 7 nesek obrokov 7 nesek subvencije  |                        |              |             |
| 26                                         | 34,30 € 0,00 € 7                                          | 9,65 € 0,00 €                         |                        |              |             |
|                                            |                                                           | -,                                    |                        |              |             |
|                                            |                                                           |                                       |                        |              |             |
| Seznam obroko                              | v in transakcij                                           |                                       |                        |              |             |
| DATUM DAN                                  | OBROK IN MENI                                             | SPR. LOKACIJA CENA SUBV. ZNESEK       |                        |              |             |
| 28.11. Pet Kosilo - Pre                    | dmetna stopnja (avtomatska prijava: 13. 11. 2014 02:45)   | M Jedilnica 2,15 €2,15 €              |                        |              |             |
| 28.11. Pet Malica - Ma                     | lica (avtomatska prijava: 13. 11. 2014 02:45)             | A Jedilnica 0,80 €0,80 €              |                        |              |             |
| 27. 11. Čet Malica - Ma                    | lica (avtomatska prijava: 12. 11. 2014 02:45)             | ▲ Jediinica 0,80 €0,80 €              |                        |              |             |
| 27.11. Čet Kosilo - Pre                    | dmetna stopnja (avtomatska prijava: 12. 11. 2014 02:45)   | A Jedilnica 2,15 €2,15 €              |                        |              |             |
| 26.11. Sre Kosilo - Pre                    | dmetna stopnja (avtomatska prijava: 11. 11. 2014 02:45)   | M Jedilnica 2,15 €2,15 €              |                        |              |             |
| 26.11. Sre Malica - Ma                     | lica (ročna prijava: 24. 11. 2014 12:13)                  | 🚺 Jedilnica 0,80 €0,80 €              |                        |              |             |
| 25.11. Tor Malica - Ma                     | lica (avtomatska prijava: 10. 11. 2014 02:45)             | M Jedilnica 0,80 €0,80 €              |                        |              |             |
| 24.11. Pon 🥑 Malica                        | Malica (avtomatska prijava: 9. 11. 2014 02:45)            | Ø Jedilnica 0,80 €0,80 €              |                        |              |             |
| 21.11. Pet 🔮 Malica                        | Malica (avtomatska prijava: 6. 11. 2014 02:45)            | A Jedilnica 0,80 €0,80 €              |                        |              |             |
| 21.11. Pet 🔮 Kosilo -                      | Predmetna stopnja (avtomatska prijava: 6. 11. 2014 02:45) | M Jedilnica 2,15 €2,15 €              |                        |              |             |
| 20. 11. Čet 🔮 Kosilo -                     | Predmetna stopnja (avtomatska prijava: 5. 11. 2014 02:45) | A Jedilnica 2,15 €2,15 €              |                        |              |             |
| 20. 11. Čet 🥑 Malica                       | Malica (avtomatska prijava: 5. 11. 2014 02:45)            | ▲ Jedilnica 0,80 €0,80 €              |                        |              |             |
| 19.11. Sre 🥑 Malica -                      | Malica (avtomatska prijava: 4. 11. 2014 02:45)            | M Jedilnica 0,80 €0,80 €              |                        |              |             |
| 19.11. Sre 🔮 Kosilo -                      | Predmetna stopnja (avtomatska prijava: 4. 11. 2014 02:45) | M Jedilnica 2,15 €2,15 €              |                        |              |             |
| 18.11. Tor 🥑 Malica -                      | Malica (avtomatska prijava: 3. 11. 2014 02:45)            | M Jedilnica 0,80 €0,80 €              |                        |              |             |
| 17. 11. Pon 🥑 Malica -                     | Malica (ročna prijava: 18. 11. 2014 07:53)                | Jedilnica 0,80 €0,80 €                |                        |              |             |
| 17. 11. Pon 🔇 Kosilo -                     | Dnevni nakup predmetna (ročna odjava: 18. 11. 2014 08:09  | ) <b>()</b> Jedilnica 2,60 € - 0,00 € |                        |              | _           |
| 14. 11. Pet 🙆 Malica                       | Malica (ročna prijava: 30. 10. 2014 02:45)                | Iedilnica 0.80 €0.80 €                | 1                      |              | •           |

V primeru težav pri prijavi v eAsistenta poiščite pomoč na <u>vinko.zobec@guest.arnes.si</u> ali 041 355 462.

Navodila pripravil:

Vinko Zobec